## Уважаемые родители!

## РЕГИСТРАЦИЯ В НАВИГАТОРЕ

Для регистрации нужно выполнить несколько простых шагов:

Шаг 1. Зайти на сайт «Навигатор дополнительного образования детей Иркутской области», используя поисковую строку браузера или перейдя по ссылке https://p38.навигатор.дети

Шаг 2. Нажать кнопку «Регистрация» в правом верхнем углу экрана.

Шаг 3. Заполнить все обязательные поля в регистрационной форме:

— городской округ или муниципальный район, где вы зарегистрированы (выбрать ГО Иркутск);

— фамилию, имя, отчество (родителя);

— номер мобильного телефона для связи;

— адрес электронной почты;

— пароль (выбрать самостоятельно).

Далее следует ознакомиться с Правилами пользования сайтом, поставить галочку в поле «Я выражаю согласие» и нажать «Зарегистрироваться».

Шаг 4. После того, как вы заполнили регистрационную форму и нажали «Зарегистрироваться», на указанный вами адрес электронной почты поступит сообщение от Отдела поддержки Навигатора со ссылкой для подтверждения вашего электронного адреса. Перейдите по ссылке, указанной в письме, чтобы подтвердить свой е-mail и пользоваться всеми возможностями портала.

Шаг 5. После перехода по ссылке и успешного подтверждения электронного адреса нажмите на ФИО в верхнем правом углу для перехода в личный кабинет.

## Шаг 6. Во вкладке ДЕТИ (добавить ребенка)

По желанию вы можете выбрать любую программу, размещенную на портале « Навигатор».

## Спасибо за сотрудничество!